## Anleitung für CUP über Lichess

Bitte <u>www.lichess.org</u> starten, dann über die Lupe (1) den Lichess-Namen (2) eingeben, dann mit der Maus über den eingeblendeten Namen gehen und auf die zwei Schwerter (3) drücken:

| lichess.org                            |                      | 1 Q Hannes2109 2 | 🗙 🗘 Harliekin                            |
|----------------------------------------|----------------------|------------------|------------------------------------------|
|                                        | Schnelles Spiel      | O Hannes21       | Fernschach                               |
| NEUE PARTIE                            | 🦟 Spieler 💌 Wertungs | O Hannes2109     | ¢                                        |
| SPIELE MIT EINEM FREUND                | 0 0000 171           |                  | et et et et et et et et et et et et et e |
| SPIELE MIT DEM COMPUTER                | 0 Kennel (198        | Δ O A O OF       | et et                                    |
| 81.846 Spieler 35.029 laufende Partien | O Marke All          | 6+D              | Gewertet                                 |

| Name, Vorname        | E-Mail                         | Lichess-Name    |
|----------------------|--------------------------------|-----------------|
| Grosskopf, Peter     | peter1944@gmx.net              |                 |
| Kretschy, Herbert    | herbert.kretschy@at.zurich.com | bertl60         |
| Kretschy, Norbert    | nobs@aon.at                    | NorbertKretschy |
| Liese, Hartmut       | Hartmut.Liese@drei.com         | Harliekin       |
| Litzenberger, Friedl | F.Litzenberger@aon.at          | Friedl50        |
| Lohr, Thomas         | Thomas.Lohr@gmx.at             | cyberdilz       |
| Merei, David         | david.merei@gmx.at             | jimmy210        |
| Steiner, Hannes      | vbs.steiner@aon.at             | Hannes2109      |
| Trzil, Fritz         | Friedrich.Trzil@utanet.at      | fritzchen       |
| Vitek, Hedi          | hedwig.vitek@gmail.com         | bisamberg21     |

Beim nächsten Fenster die folgenden Einstellungen vornehmen:

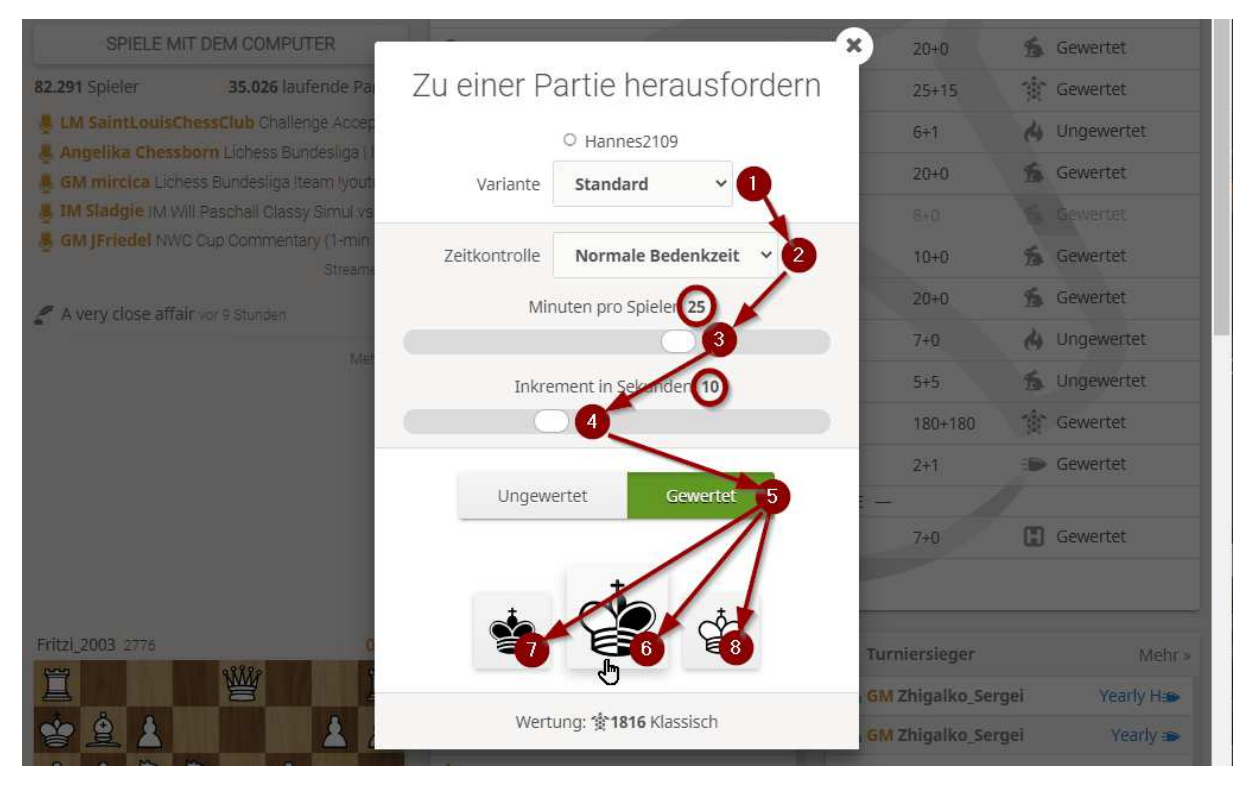

Punkt 6 übernimmt der Computer die Entscheidung der Farbe, du spielst mit Punkt 7 Schwarz und Punkt 8 Weiß, nach der Partie braucht ihr nur auf der rechten Seite auf Revanche gehen und die zweite Partie startet mit der anderen Farbe.

Die Ergebnisse bitte an Fritz <u>Friedrich.Trzil@utanet.at</u> möglichst rasch bekanntgeben. Viel Spaß bei den Wettkämpfen im "e-homeplay" wünscht mit Schachgruß Fritz